ITEC399 – Mobile Application Development

# Lab 1 'Hello world'

## Create Android Application

The first step is to create a simple Android Application using Android studio. When you click on Android studio icon, it will show screen as shown below

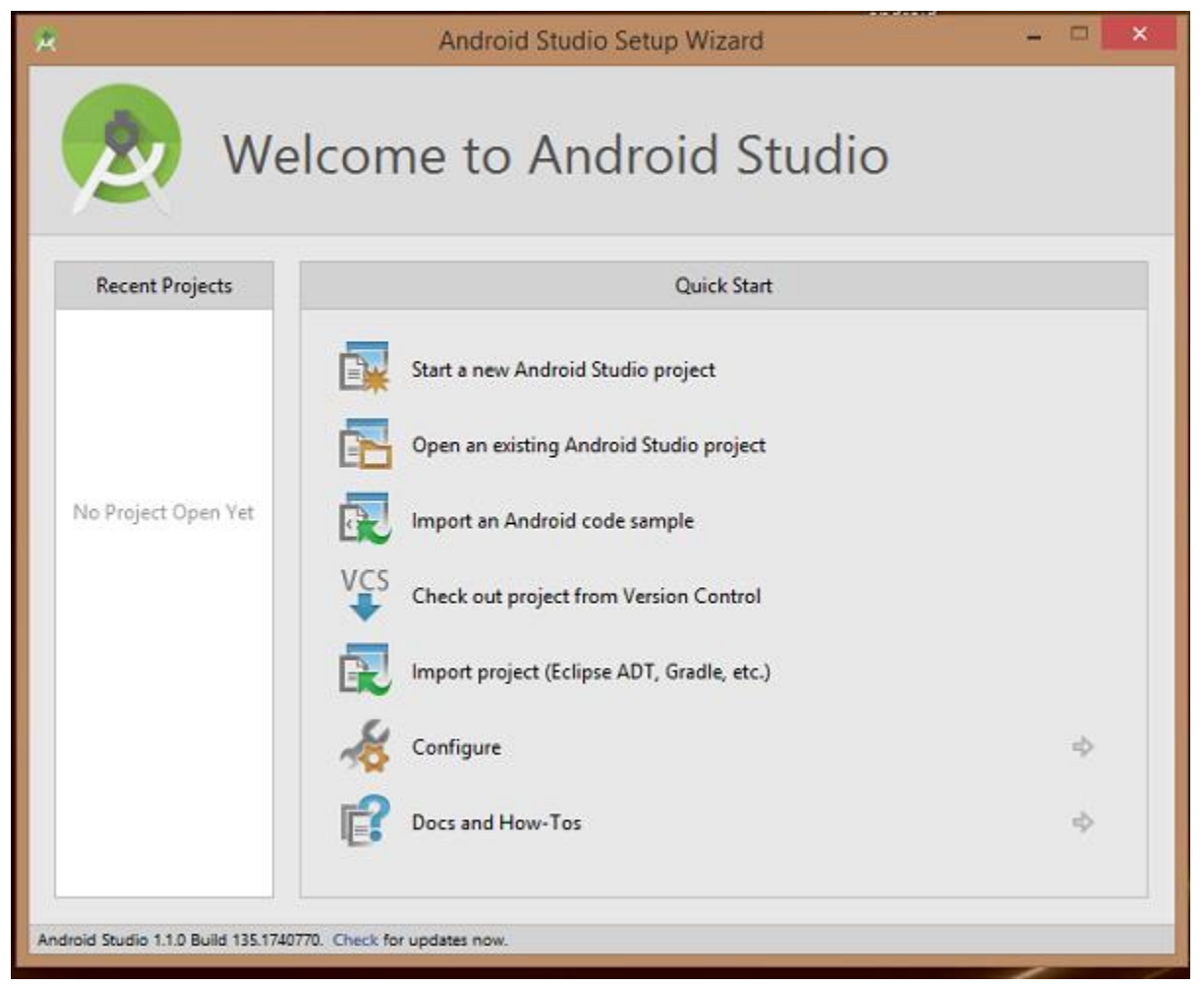

You can start your application development by calling start a new android studio project. in a new installation frame should ask Application name, package information and location of the project.

| <b>R</b>               | Create New Project                                     | ×     |
|------------------------|--------------------------------------------------------|-------|
| New Android S          | Project                                                |       |
| Configure you          | r new project                                          |       |
| Application name:      |                                                        |       |
| Company Domain:        | saira_000.example.com                                  |       |
| Package name:          | com.example.saira_000.                                 | Edit  |
| Project location:      | C/\Users\saira_000\AndroidStudioProjects               |       |
| Please enter an applic | cation name (shown in launcher) Previous Next Cancel F | inish |

After entered application name, it going to be called select the form factors your application runs on, here need to specify Minimum SDK, in our tutorial, I have declared as API23: Android 6.0(Mashmallow)

| lect the form factors your app w          | ill run on                                                                                                |                                       |
|-------------------------------------------|----------------------------------------------------------------------------------------------------|---------------------------------------|
| erent platforms may require separate SDKs |                                                                                                    |                                       |
| 1.2.2.2                                   |                                                                                                    |                                       |
| Phone and Table                           | ADI 32: Android 6.0 A Antoneous Broud                                                                     |                                       |
| Minimum SUK                               | API 23: Android 6.0 (Wannmallow) Lower API levels target more devices, but have fewer features available. |                                       |
|                                           | By targeting API 23 and later, your app will run on approximately 4.7% of the devices                     |                                       |
|                                           | Help me choose                                                                                            |                                       |
| 🗌 Wear                                    |                                                                                                    |                                       |
| Minimum SDK                               | API 21: Android 5.0 (Lollipop)                                                                            | <b>*</b>                              |
| □ 1/                                      |                                                                                                    |                                       |
| Minimum SDK                               | API 21: Android 5.0 (Lellipop)                                                                            | · · · · · · · · · · · · · · · · · · · |
| Android Auto                              |                                                                                                    |                                       |
| Glass                                     |                                                                                                    |                                       |
| Minimum SDK                               | Glass Development Kit Preview (API 19)                                                                    |                                       |

The next level of installation should contain selecting the activity to mobile, it specifies the default layout for Applications.

| ×               |                | Create New Project           |                     | ×                    |
|-----------------|----------------|------------------------------|---------------------|----------------------|
| Add an activ    | ity to Mobile  |                              |                     |                      |
| Add No Activity | ( <b>n</b> i)  |                              |                     |                      |
|                 | Blank Activity | Black Activity with Fragment | Fullscreen Activity | Google Maps Activity |
|                 |                |                              |                     |                      |
|                 |                |                              | Previous            | Next Cancel Trends   |

At the final stage it going to be open development tool to write the application code.

| DHOTE XOB SA                                                                                                    | activity, my anti-jacoj - My Application - j-Hosperditionally<br>= 11 + max + 2 + 2 = 2 = 2 = 2 = 2 + 2 + 2           | uncus MyAppenation3                                                                                                    |
|----------------------------------------------------------------------------------------------------|----------------------------------------------------------------------------------------------------|----------------------------------------------------------------------------------------------------|
|                                                                                                    | (res (E menus) (e menus and                                                                                           |                                                                                                    |
| S Andread at O I                                                                                                    | T de - Pr - Madetonia poro la - 😸 acturha ma arei e                                                                   |                                                                                                    |
| Constant on the second of the second of the second o       | Name         ⊕ - P         Q <sub>k</sub> + ≥ Name k + □ +          (B Appliance ************************************ | anayo & 425.<br>Tana A A B O A<br>Tana A A B O A<br>Tana A A A B O A<br>Tana A A A B O A<br>Tana A A A B O A<br>Tana A A A B O A<br>Tana A A A B O A<br>Tana A A A B O A<br>Tana A A A B O A A<br>Tana A A A B O A A<br>Tana A A A A A A A A A A A A A A A A A A |
| manufacture 2 and a second second sec | In Struct Field                                                                                                    | Provens 2 2 1 1                                                                                                    |
| In Territorial In & Manager                                                                                                    | 2 1000                                                                                                    | III Konnt Log 🖉 Gradia Consulta 📷 Managra Mantar                                                                                                    |
| Costly lasks hardens in 3 and memories again                                                                                                    |                                                                                                    | Data Cast Cast                                                                                                    |

#### From **attributes panel** on the right

- 1. Change the text size to 36
- 2. Change the Hello Word to "Android is Cool"

#### From Projects panel on the left

3. Change the colors of the contents **res** $\rightarrow$ **values** $\rightarrow$ **color** 

### Running the Application

Let's try to run our **Hello World!** application we just created. I assume you had created your **AVD** while doing environment set-up. To run the app from Android studio, open one of your project's activity files and click Run **()** icon from the tool bar. Android studio installs the app on your AVD and starts it and if everything is fine with your set-up and application, it will display following Emulator window.

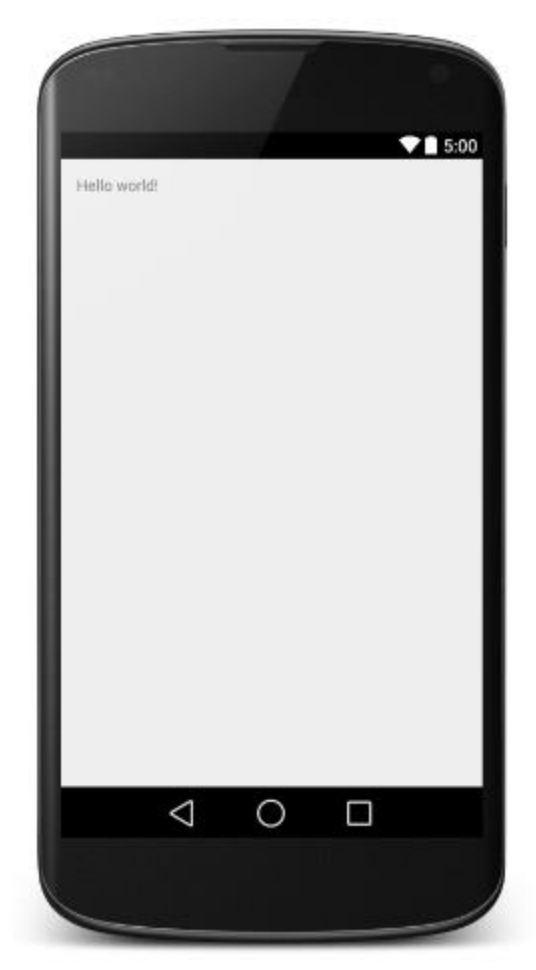